# 24-bit USB Audio Interface with S/PDIF I/O

# 

# ユーザーガイド

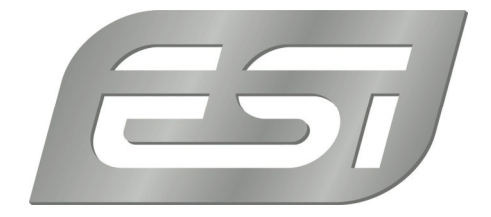

# 1.イントロダクション

U24XL はスタイリッシュなだけでなく、高品質な 24 ビットサポートの 2 系統 TRS アナログ入出力と、オプ ティカル/コアキシャル両方に対応したデジタル S/PDIF 入出力を、約 10cm x 9cm のサイズに搭載し、 どこにでも持ち運ぶことができます。

#### 2.各部の機能

2.1 フロントパネル

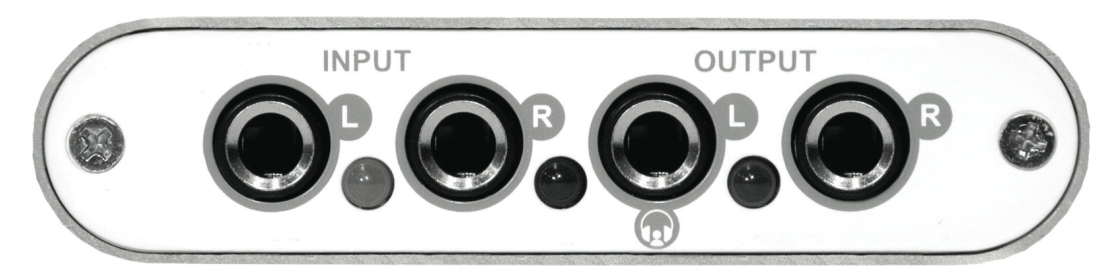

**INPUT – L**: アナログ入力 L チャンネル、ピーク LED

**INPUT – R**: アナログ入力 R チャンネル、ピーク LED

OUTPUT - L: アナログ出力 L チャンネル/ステレオヘッドフォン出力、電源 LED

**OUTPUT – R**: アナログ出力 R チャンネル

#### 2.2 リアパネル

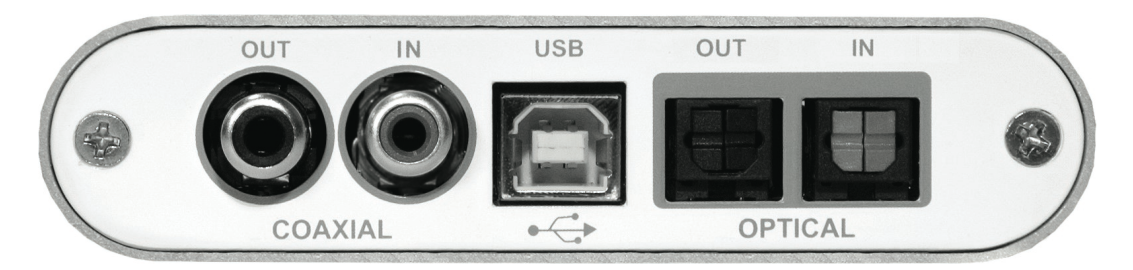

COAXIAL S/PDIF OUT: コアキシャル S/PDIF 出力

COAXIAL S/PDIF IN: コアキシャル S/PDIF 入力

USB: USB 接続ポート (コンピューター接続用)

**OPTICAL S/PDIF OUT**: Toslink オプティカル S/PDIF 出力

**OPTICAL S/PDIF IN**: Toslink オプティカル S/PDIF 入力

ESI

#### 2.3 最低動作環境

#### PC

- Intel Pentium III 600MHz CPU または AMD CPU 同等

- -512 MB RAM
- Direct X 8.1 以上
- 1 つ以上の空き USB ポート
- Windows XP、Vista、7、8.1、10 またはそれ以降

#### Mac

- Power Macintosh G4 以上
- 1 つ以上の空き USB ポート
- 512 MB RAM
- Mac OS X 10.4 以降

# 3.インストール

#### 3.1 Windows

本体がすでに USB で接続されている場合は、インストーラを起動する前に取り外してください。次に、付属のドライバーCD の Windows フォルダーから、または ESI Web サイトから最新ドライバーをダウンロードして setup.exe を起動します。インストールを開始すると、Windows のセキュリティメッセージが表示される場合があります。必ずインストールを許可してください。下の左図に示すダイアログが表示されるので、Next >をクリックします。ここで、インストール先を設定できます。

| 😼 ESI- U24XL Audio Driver Setup |                                                                                                    | 😼 ESI- U24XL Audio Driver Setup                                                                                                    | X         |
|---------------------------------|----------------------------------------------------------------------------------------------------|----------------------------------------------------------------------------------------------------|-----------|
|                                 | Welcome to ESI- U24XL Audio Driver Setup program.<br>This program will install ESI- U24XL Audio Driver on your<br>computer.                                                                          | Destination Location                                                                                                    |           |
|                                 | Before you continue, please disconnect your USB<br>audio device(s) from this computer system.<br>It is strongly recommended that you exit all Windows programs<br>before running this Setup program. | Setup will install ESI-U24XL Audio Driver in the following folder.<br>To install into a different folder, click Browse and select another folder.<br>You can choose not to install ESI-U24XL Audio Driver by clicking Cancel to ex | it Setup. |
|                                 | Click Cancel to quit Setup and close any programs you have<br>running. Click Next to continue with the Setup program.                                                                                | Destination Folder<br>C:\Program Files\ESI\U24XLB                                                                                                    | Iowse     |
|                                 | Cancel                                                                                                    | Wise Installation Wizard?                                                                                                    | Cancel    |

下の左の図のように、インストール開始の確認が表示されます。インストールのプロセス中に、インストール するための確認を求める Windows セキュリティダイアログボックスが 1 回または数回表示される場合があ ります。 Install で続行します。

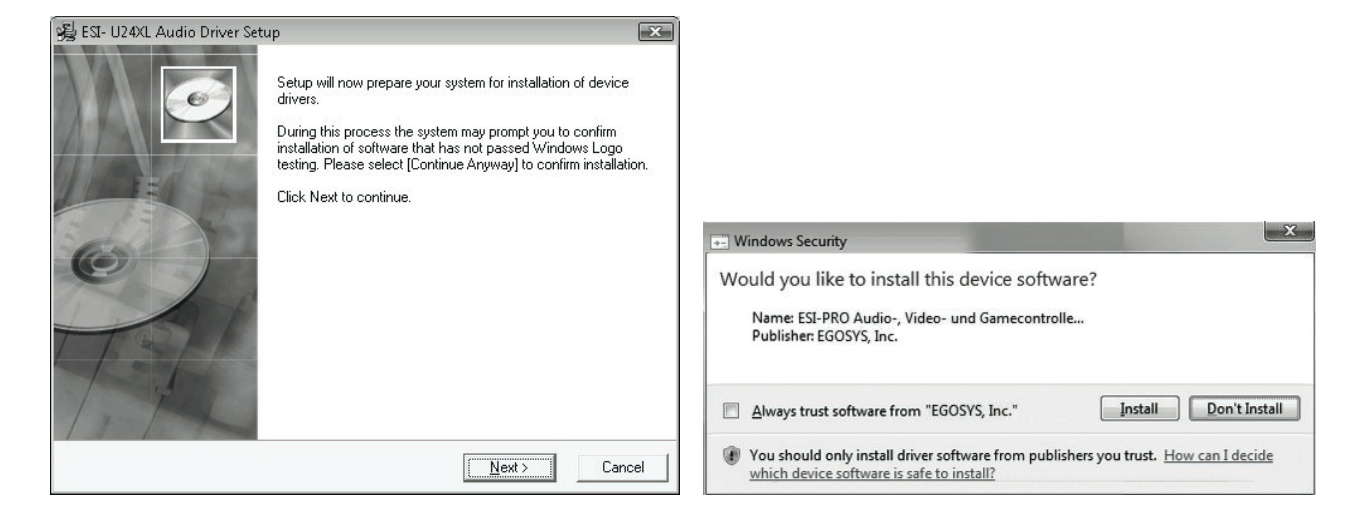

左下に表示される次のダイアログで本体を USB 接続するよう求められます。 U24XL を接続して、自動 デバイスドライバーのインストールを数秒待ちます。

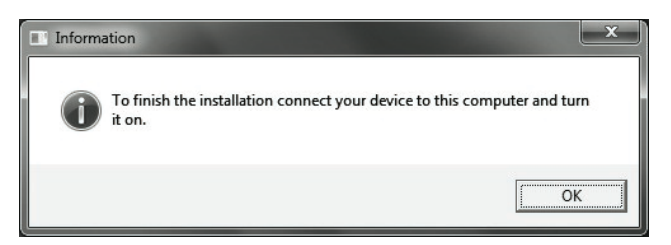

最後に Information ダイアログで OK をクリックすると、インストールが完了します。タスクバーの通知領 域に、ESI のアイコンが追加されているか確認してください。再起動が必要な場合があります。

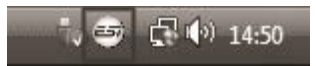

これで、ドライバーのインストールは正常に完了しました。

#### 3.2 Mac OS でのドライバーのインストール

U24XL はクラス・コンプライアントの USB オーディオデバイスのため、ドライバーをインストールする必要は ありません。U24XL の基本的なオプション設定は、Mac OS の Audio MIDI 設定でも変更できます。

# 4.コントロールパネル (Windows)

ここでは、Windows の U24XL コントロールパネルについて説明します。 Mac OS では、U24XL に特 別なコントロールパネルは必要ありません。 Mac OS で U24 XL を使用している場合は、 セクション 5.2 を確認してください。

コントロールパネルを開くには、タスク通知領域の ESI アイコンをダブルクリックします。 次のダイアログが表示されます。

|          |          | SampleRate                                      |
|----------|----------|-------------------------------------------------|
|          |          | 48000Hz                                         |
|          |          | 44100Hz                                         |
|          |          | 32000Hz                                         |
| İ        |          | <ul> <li>Digital Out -</li> <li>Mode</li> </ul> |
| Ī        | <u> </u> | Professional                                    |
|          |          | Consumer                                        |
| <u> </u> |          | Copyright                                       |

INPUT セクション: デバイスからの入力信号のモニタリングボリュームを操作します。フェーダーのペアは、 マウスで同時または個別に操作できます。ミュートボタンで入力をミュートします。赤いミュートボタンは、ミ ュート機能が有効になっていることを示します。無効にすると、ボタンは灰色になります。

OUTPUT セクション: ソフトウェアからの出力信号の音量を操作します。フェーダーのペアは、マウスで同 時または個別に操作できます。ミュートボタンで出力をミュートします。赤いミュートボタンは、ミュート機能 が有効になっていることを示します。無効にすると、ボタンは灰色になります。

SampleRate セクション: U24XLのサンプルレートを設定します。

**Digital Out セクション:** S/PDIF デジタル出力の、ビットモードを Professional または Consumer に設定します。また、Copyrightセクションで、コピー保護の設定が可能です。

#### 4.1 入力のモニタリング

Mon ボタン(INPUT と OUTPUT の間)を使用すると、リアルタイムの入力モニタリングを有効にできま す。 有効にすると全てのアナログ入力信号が出力から聞こえます。 デジタル入力はここではモニタリングで きません。

#### 4.2 録音ソース/入力の選択

パネルの左側にある Analog/Digital ボタンで、入力するソースを選択します。

#### 4.3 DirectWIRE ※Windows のみ

DirectWIREは、ESIによって開発されたドライバーテクノロジーであり、ESI専用に開発されたEWDM オーディオ MIDI ドライバーを使用して、アプリケーション内でオーディオストリームを内部的にルーティング できます。Direct WIRE ルーターを使用すると、アプリケーションは、外部配線なしで、または同時に実 行しているときにデータを失うことなく、他のアプリケーションのオーディオ出力から録音できます。

MP3 や、ライブ配信、オンデマンドコンテンツなどから DirectWIRE を介してデータを転送することにより、 オーディオストリームをリアルタイムで簡単にリッピングすることもできます。

#### DirectWIRE パネル

U24XL コントロールパネルの[DirectWIRE]をクリックします。 次のような DirectWIRE ダイアログが表示されます。

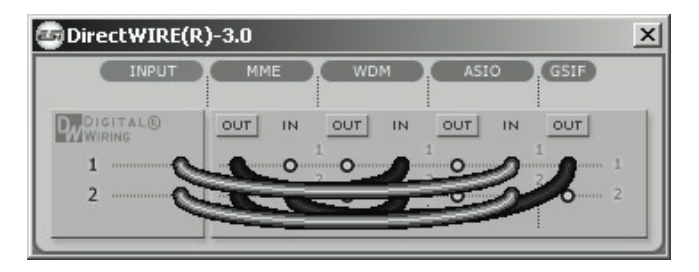

行の番号は、入力ポートまたは出力ポートを表します。列は、各ドライバーのインとアウト(オンとオフ) を表します。マウスでドラッグしてバーチャルケーブルをポイントからポイントにパッチします。

INPUT:ハードウェア入力から信号をルーティングします。

MME: 一般的なアプリケーションの入出力

WDM: Multi-MME アプリケーションの入出力

#### ASIO: ASIO アプリケーションの入出力

GSIF: GigaStudio の入出力

一部のアプリケーションは複数のドライバーモードをサポートしていることに注意してください。

#### DirectWIRE 使用例

例 1. WinAmp (MME)から WaveLab (MME)へ録音する場合

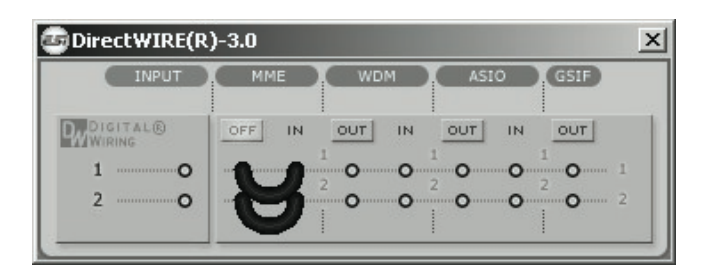

WinAmp で再生されたものを録音したいが、音を聞きたくない場合は、MME セクションの OUT ボタンを クリックして、OFF に変更する必要があります。

#### 例 2. WinAmp(MME)から SONAR (WDM)

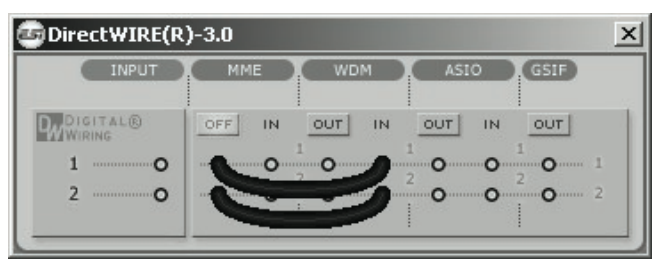

#### 例 4. GigaStudio(GSIF)から SONAR(WDM)

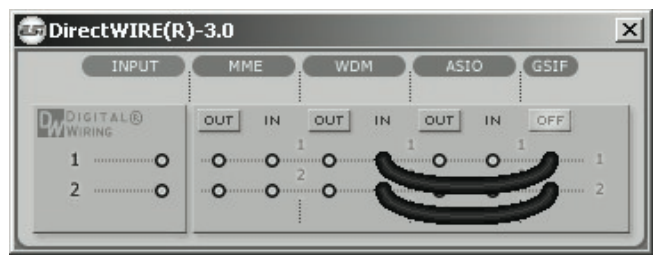

#### 例 3. WinAmp(MME)から Cubase(ASIO)

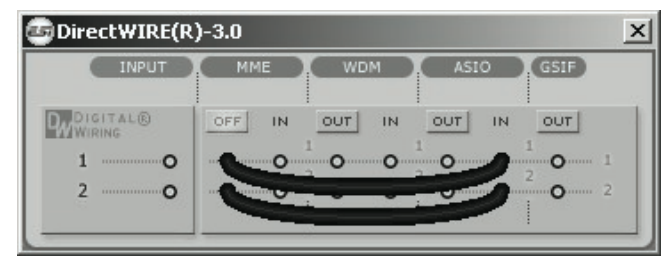

#### 例 5. GigaStudio(GSIF)からCubase(ASIO)

| INPUT      | ММЕ | WDM | ASIO       | GSIF       |
|------------|-----|-----|------------|------------|
| WIRING     |     |     |            | OFF        |
| 1O         | 0 0 | 0 0 | 0 <b>1</b> | 1          |
| 2 <b>O</b> | 0 0 | 0 0 | 0          | - <b>1</b> |

### 5.アプリケーションの設定

#### 5.1 Windows でのレイテンシー設定と ASIO アプリケーション

Config > Latency から、U24XL のドライバーのレイテンシーを変更できます。一般的には、レイテンシーが短い方が有利です。最適なレイテンシー設定は、システムのパフォーマンスに依存します。DAW の場合、4~8 ミリ秒のレイテンシーバッファサイズが標準です。オーディオアプリケーションを起動する前に、これらの設定を変更してください。

#### 5.2 Mac OS での Audio MIDI 設定

Mac OS で U24XL の設定を行うのは、アプリケーションフォルダーにある Audio MIDI 設定です。起動 すると、必要に応じて U24XL をデフォルト入力、デフォルト出力、またはシステム出力デバイスとして設定 できます。

| 00           |                         | Audio        | MIDI Setup      |           |           |      |
|--------------|-------------------------|--------------|-----------------|-----------|-----------|------|
|              |                         | Audio Device | s MIDI Devices  |           |           |      |
| System Set   | tings                   |              |                 |           |           |      |
| Default Inpu | it: 🖞 U24XL with        | SPDIF 🛟      | Default Output: | 🜵 U24XL w | ith SPDIF |      |
|              |                         |              | System Output:  | ∲ U24XL w | ith SPDIF | ;    |
| roperties    | For: 🖞 U24XL with       | SPDIF 🛟      | )               |           |           | — (  |
| lock Source: | Default                 | *<br>*       | Configure Spea  | ikers     |           |      |
| Audio Input  | t                       |              | Audio Output -  |           |           |      |
| - Master St  | ream 🗘                  | ) ———        | Master Stream   |           | +         |      |
| Source:      | External Line Connector | \$           | Source: Defa    | ault      |           | \$   |
| Format:      | 44100,0 Hz 🔹 2c         | h-24bit 🛟    | Format: 4410    | 00,0 Hz 💌 | 2ch-24bit | •    |
| Ch Volume    | Value dB                | Mute Thru    | Ch Volume       | 1         | /alue dB  | Mute |
| м О          |                         |              | MO              |           |           |      |
|              | 0.59 0.0                | 30           | 1               |           | 1,00 0.00 |      |

DAW ソフトやオーディオ編集ソフトは、通常それらの設定メニューから録音/再生デバイスとして U24XL を選択しますが、たとえば iTunes などの一般的なアプリケーションは、Audio MIDI 設定ダイアログからデフォルト出力デバイスを選択します。

U24XL の設定を変更する場合は、上の図のように、[プロパティ]で設定を選択する必要があります。 サンプルレートは、[オーディオ入力]-> [フォーマット]または[オーディオ出力]-> [フォーマット]で設定します。 また、メインの出力ボリュームを設定する場合は、[オーディオ出力]-> [M]のスライダーを動かします。

[オーディオ入力]->[ソース]では、入力をアナログラインまたは S/PDIF デジタルから選択します。

## 6. 技術仕様

- 1. USB コントローラー
  - 1) USB2.0 Full Speed compliant, USB audio class 1.0 supported
  - 2) I2S Codec Interface, 2in/2out, 24-bit/48kHz
  - 3) Built-in digital I/O (S/PDIF)
  - 4) Built-in I2S input gain (12dB)
  - 5) 2 in / 2 out full duplex recording and playback

#### 2. アナログ出力

- 1) Max 24-bit/48kHz
- 2) Type: 1/4" phone jack
- 3) Line out: 1/4" Mono plug (left & right channel)
- 4) Headphone out: left channel connector only, stereo (right channel must be unplugged)
- 5) Output Level (0dB): Max 6.9dBu

#### 3. アナログ入力

- 1) Max 24-bit/48kHz
- 2) Type: 1/4" phone jack
- 3) Line in: 1/4" Mono plug (left & right channel)
- 4) Input Level(0dB): +4.7dBu

#### 4. デジタル入出力

- 1) Max 24-bit/48kHz
- 2) Type: Coaxial & Optical
- 3) Format: IEC-958 Consumer (S/PDIF) by default

#### 5. サンプルレート

32, 44.1, 48 kHz supported

お問い合わせの窓口

本書をご覧いただいても解決できない問題がございましたら、Dirigentカスタマーサポートまでご連絡ください。

なお、サポート・サービスをご利用いただくためには、Dirigent へのユーザー登録が必要です。登録の確認ができない場合、サポート・サービスをご利用いただくことができません。予めご了承ください。

■ Dirigent へのご登録方法:

Dirigent サポートページにアクセスし、ESI オンライン登録フォームよりご登録をお願いいたします。

■ Dirigent カスタマーサポート:

電話でお問い合わせの際は、Dirigent へのご登録確認のため、お名前・製品名・製品シリアルナンバーをお伺いいたします。また、メールでのお問い合わせは、Dirigent サポートサイトのお問い合わせフォームをご利用ください。

- 電話番号: **03-6264-7818** 受付時間:月曜日~金曜日 10:30~17:00(弊社特 別休業日を除く)
- Dirigent サポートサイト: https://dirigent.jp/support/

ESI 国内総輸入代理店 株式会社銀座十字屋ディリゲント事業部